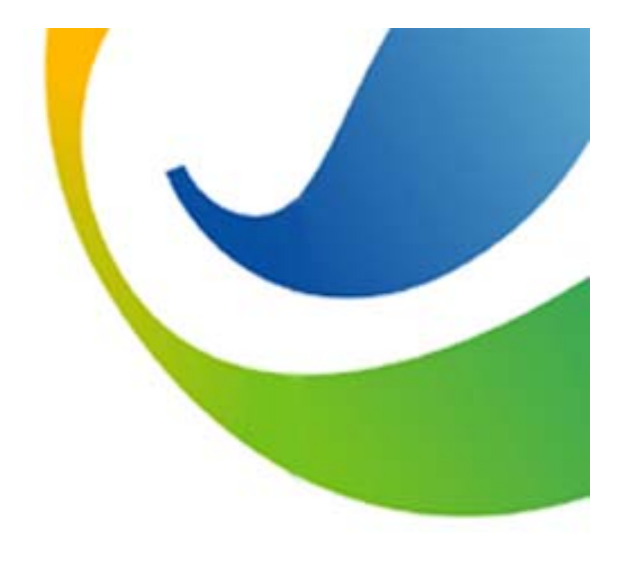

# 협력사 구매업무 Manual

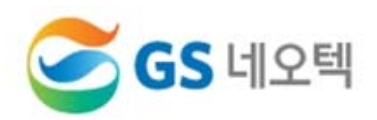

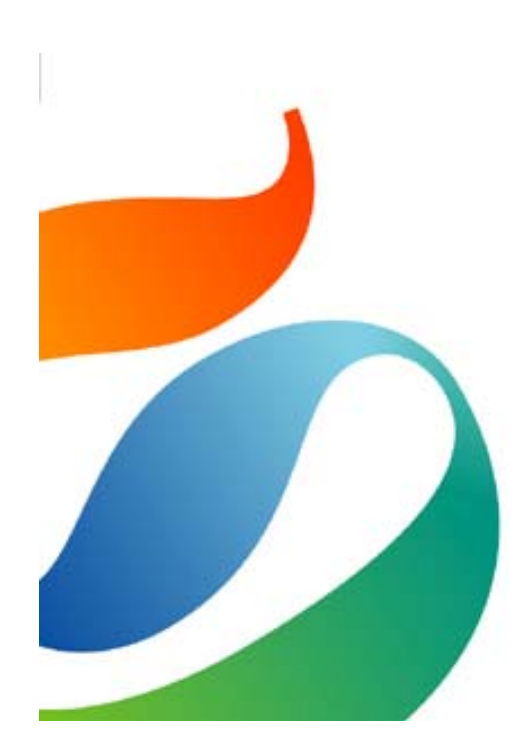

| 1. 협력사 구매업무 절차 | (p.1)     |
|----------------|-----------|
| 2. 업체등록        | (p.2~7)   |
| 3. 구매카드등록      | (p.8~9)   |
| 4. 견적관리        | (p.10~12) |
| 5. 발주관리        | (p.13)    |
| 6. 계약관리        | (p.14)    |
| 7. 입고관리        | (p.15~16) |
|                |           |

## 1. 협력사 구매업무 절차

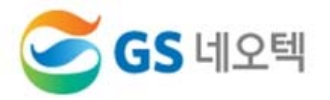

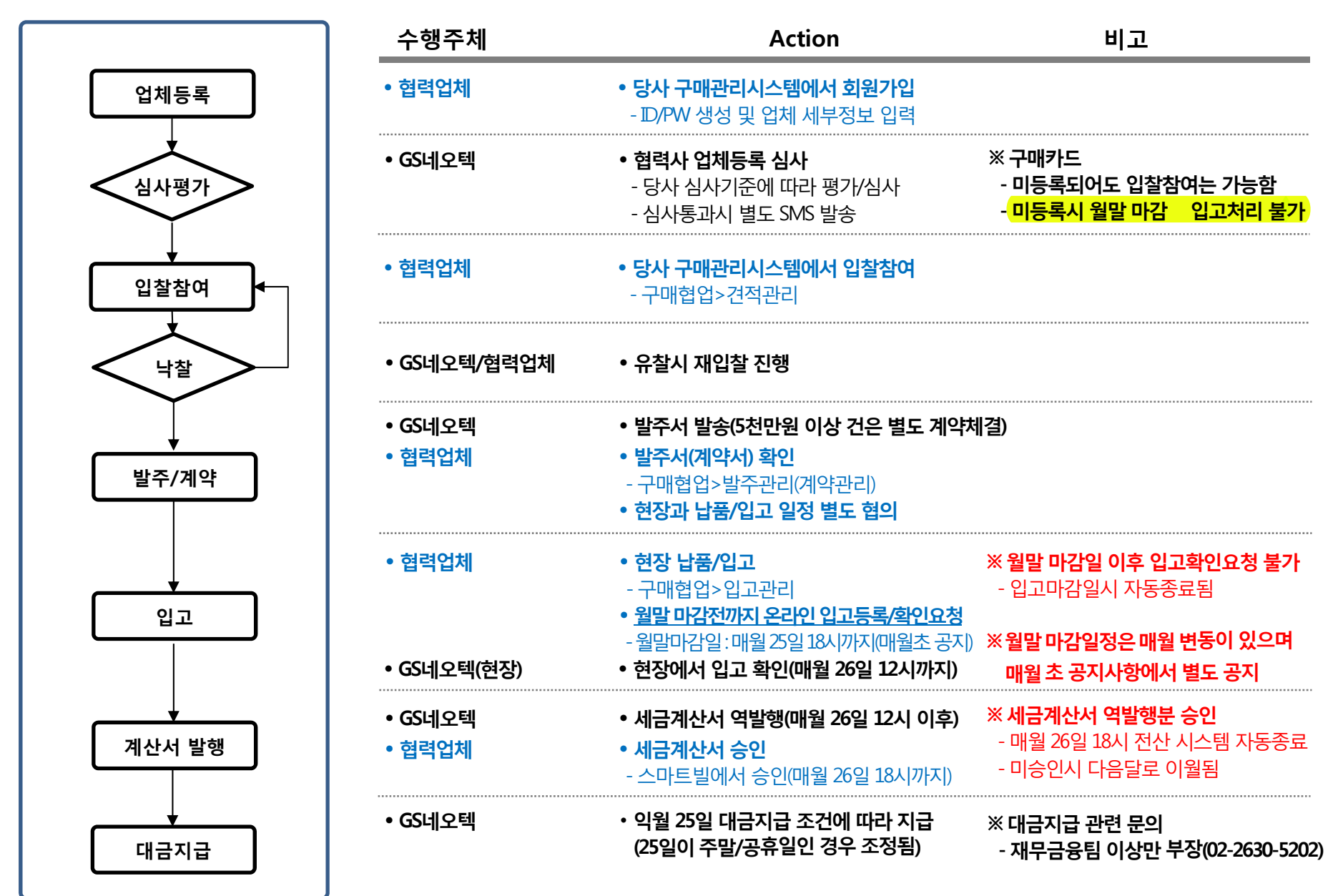

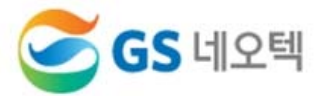

- GS네오텍 홈페이지 접속 (http://www.gsneotek.co.kr)
- 오른쪽 하단 [구매관리시스템] 클릭

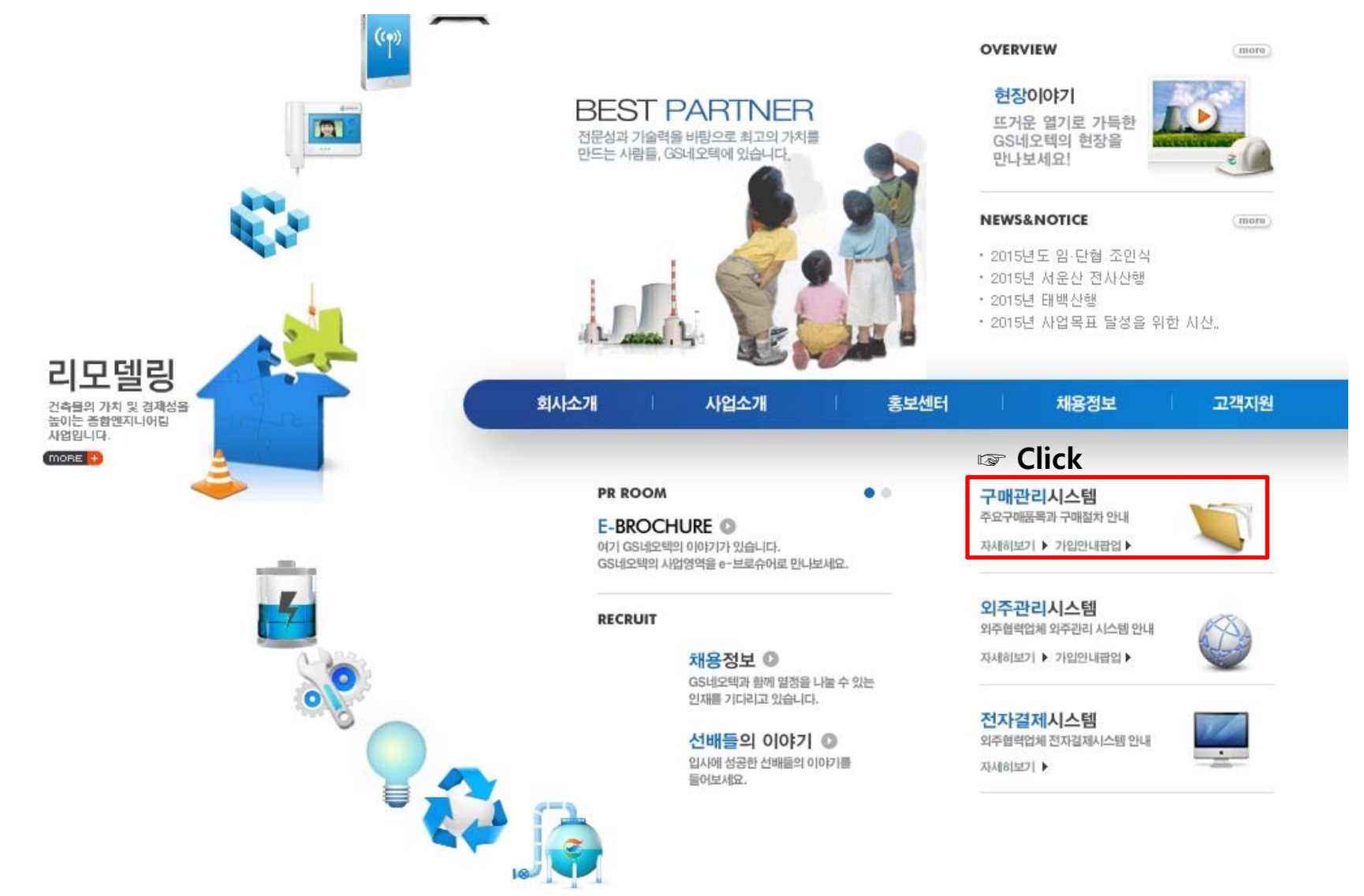

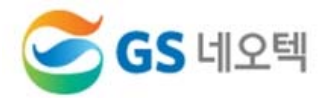

- GS네오텍 협력업체포털 사이트 접속 (https://os.gsneotek.co.kr/pbf/common/login/LogoutExternal.dev)
- 오른쪽 하단 [회원가입] 클릭

※ 매월 마감공지 필독

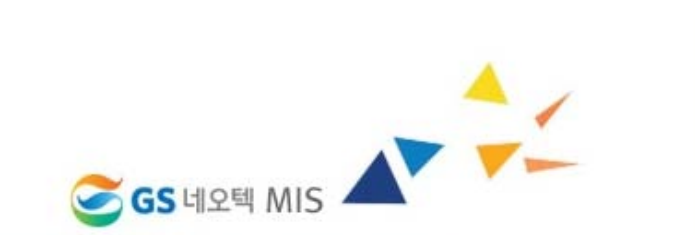

Successful Business & Life Partner

copyright2013 @ GS네오텍 All Rights Reserved.

함께 성장하는 상생파트너가 되겠습니다.

# MEMBER LOGIN

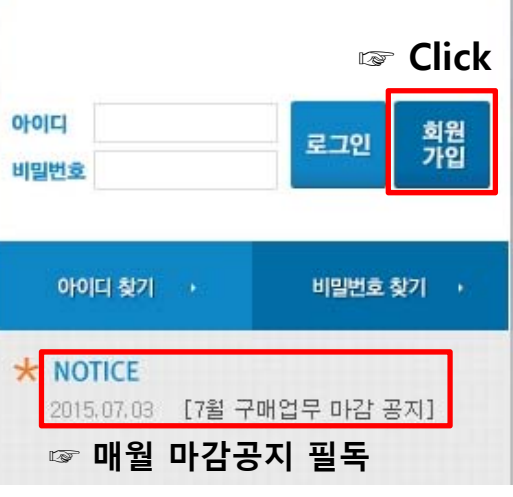

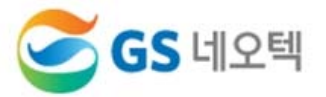

### - 팝업창에 이용약관 동의 및 신규가입 내용 입력 후 [가입] 클릭

#### 이용 약관

|      | 제 1장 충칙<br>공정거래위원회<br>표준약판제10023호 利用標準約款                                                                                            |  |
|------|----------------------------------------------------------------------------------------------------|--|
| [    | ] 위 사항에 동의 합니다.                                                                                                    |  |
| 41 S | 신정보 수집 이용에 대한 동의                                                                                                    |  |
|      | 「신용정보의 이용 및 보호에 관한 법률」 제32조 제2항에 따라 '회사가 이래와 같은 내용으로 신용조회회사 또는 신용정보집중기관으로부터 본인의 신용정보를 조회하는 것에 대하여 동의합니다.<br>1. 조회기관 : NCE신용평가정보<br> |  |
| [    | ] 위 사항에 동의 합니다.                                                                                                    |  |
| 7H 9 | 긴정보 수집 및 이용안내                                                                                                    |  |
|      |                                                                                                    |  |

| . 개인정보의 수집 및 이용목적                 |  |
|-----------------------------------|--|
| 회사는 다음의 목적을 위하여 개인정보를 수집 및 이용합니다. |  |
|                                   |  |

#### 신규 가입

| *회사명        |                                                                                                    |
|-------------|----------------------------------------------------------------------------------------------------|
| * 외주구매구분    | 선택하세요 🔻                                                                                                    |
| *사업자번호      | - 중복확인                                                                                                    |
| *대표자명       |                                                                                                    |
| * 010101    | 중복확인<br>※아이디 입력 시 4~10자 이하로 입력하여야 합니다.                                                                                                    |
| * 비밀번호      | ※비밀번호 입력 시 <b>영문자, 숫자, 특수기호를 2가지 이상으로 조합</b> 하며 입력하여야 합니다.<br>※비밀번호는 2가지 조합 일 때 <b>10자 이상</b> , 3가지 조합 일 때 <b>8자 이상</b> 을 입력하여야 합니다<br>※연속된 숫자 사용금지 (예: 12345678)<br>※동일한 숫자 사용금지 (예: 1111111) |
| *비밀번호확인     |                                                                                                    |
| *(본사)주소     | -         우편번호찾기                                                                                                    |
|             |                                                                                                    |
|             |                                                                                                    |
| *(본사)전화번호   |                                                                                                    |
| *(본사)팩스     |                                                                                                    |
| ★대표자 E-Mail |                                                                                                    |
| *대표자 휴대폰    |                                                                                                    |
|             | 71입                                                                                                    |

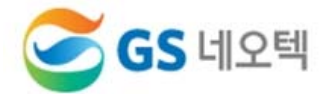

### 1) 로그인 → 업체 기본정보 입력 → [저장] → [심사요청]

- 2) \* 항목은 필수입력사항으로 입력하셔야만 진행이 가능합니다.
- 3) 최대한 자세히 입력 바랍니다(내용부족시 심사탈락 될 수 있습니다)
- 4) 심사요청후 구매담당자에게 유선 연락바랍니다.

| 🧭 GS 네오텍 | MIS            |        |             |      |          |      |       |     |              | TEST님 2    | 2015-10-20 (호) Logout |
|----------|----------------|--------|-------------|------|----------|------|-------|-----|--------------|------------|-----------------------|
| 기준정보     | 커뮤니티           |        |             |      |          |      |       |     |              |            |                       |
| 잠재Pool등록 |                |        |             |      |          |      |       |     |              | ♠ HOME     | > 기준정보 > 잠재Pool등록     |
| 기본정보     |                |        |             |      |          |      |       |     |              |            | 심사요청 저장               |
| * 업체명    | TEST           |        |             |      |          |      |       | * 1 | \업자번호        | XXX - X    | X - XXXXX             |
| * 대표자    | 홍길동            |        | * 소재지       | 서울   |          | Ŧ    |       | Ľ   | 인등록번호        |            | -                     |
| * 업태     | 도매, 소매         |        | * 업종        | 공구,  | 안전용품, ?  | 잡자지  | 대 등   | * 설 | 립일           | 2000-01-01 |                       |
| * 본사전화   | 02 - 000 - 000 |        | *본사팩스       | 02 - | 000 - 0  | 000  |       | 겯   | F III O I XI |            |                       |
| *본사주소    | 08096 우편번호찾기   | 서울특별시  | 구로구 구로동 588 |      | (        | GS네오 | 2텍 빌딩 |     |              |            |                       |
| 주요사업     |                |        | *사무실규모      | XX   |          |      | 평     | * 1 | <b>\무실구분</b> | 임대         | <b>T</b>              |
| * 종업원수   | XX             | B      | 동원가능인력      | 0    |          |      | 명     | *7  | 술자보유         | XX         | 명                     |
| 대표자 이력사항 |                |        |             |      |          |      |       |     |              |            |                       |
| 대표자 주소   |                | 우편번호찾기 |             |      |          |      |       |     |              |            |                       |
| 주민등록번호   | •              | -      | ▶ 등록제외/외국인  | 신여부  | * 휴대 폰번  | ō    |       |     | 010 - XXXX   | - XXXX     |                       |
| 전화번호     | -              | -      |             |      | * E-MAIL |      |       |     | abcde@nav    | er.com     |                       |
| 출신학교/전공  |                |        |             |      |          |      |       |     |              |            |                       |

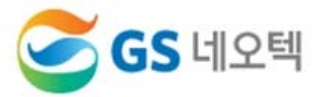

### 1) 로그인 → 업체 기본정보 입력 → [저장] → [심사요청]

2) \* 항목은 필수입력사항으로 입력하셔야만 진행이 가능합니다.

3) 최대한 자세히 입력 바랍니다(내용부족시 심사탈락 될 수 있습니다)

#### 추가 정보

| 생산형태 | 선택 | * | 브랜드     | 선택 | - | 물류차량 | 선택 | * |
|------|----|---|---------|----|---|------|----|---|
| 납품실적 | 선택 | * | 주거래처의존도 | 선택 | ~ | A/S  | 선택 | • |
| ISO  | 선택 | * | 특히실용    | 선택 | ~ |      |    |   |
| 주요품목 |    |   |         |    |   |      |    |   |

#### **기타정보** (담당자, 재무현황, 소싱그룹 입력필수) 당당자 재무현황 소싱그를 첨부문서

|         |      | 0.0 |               |              |                 |                      |
|---------|------|-----|---------------|--------------|-----------------|----------------------|
| * 담당자구분 | * 성명 | 직함  | * 휴대폰번호       | *전화번호        | * EMAIL         | 비고                   |
| 정보갱신    | 홍길동  | 대표  | 010-XXXX-XXXX | 02-XXXX-XXXX | abcde@naver.com | ※ 담당자 변경시 정보갱신 바랍니다. |
| 계산서     | 김영희  | 주임  | 010-XXXX-XXXX | 02-XXXX-XXXX | abcde@naver.com |                      |
| 입찰      | 김철수  | 과장  | 010-XXXX-XXXX | 02-XXXX-XXXX | abcde@naver.com |                      |
| 계약      | 홍길동  | 대표  | 010-XXXX-XXXX | 02-XXXX-XXXX | abcde@naver.com |                      |

#### 기타정보 담당자 재무현황 소싱그룹 첨부문서 [단위: 백만원] 2014 년말 기준 (업체등록 전년도) 2015-12-31 🛗 신용평가여부 N \*기준년도 \* 등급유효기간 (업체등록 해당년도 말일) 매출액 자산총계 (자본총계: ) 원 (부채비율: 당기순이익 부채총계 %) 유동비율 % 신용평가기관 \* 등급 В Ŧ (전년도 기준 신용등급, 없을시 임의 지정 要)

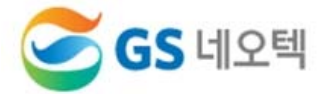

1) 로그인 → 업체 기본정보 입력 → [저장] → [심사요청]
 2) \* 항목은 필수입력사항으로 입력하셔야만 진행이 가능합니다.

3) 최대한 자세히 입력 바랍니다(내용부족시 심사탈락 될 수 있습니다)

#### 기타정보

| 담당지               | ŀ    | 재무현황    | <b>소싱그룹</b> 첨부등 | 문서         |       |                |           |                             |
|-------------------|------|---------|-----------------|------------|-------|----------------|-----------|-----------------------------|
|                   |      |         |                 |            |       |                |           | 행추가 행삭제                     |
| V N               | lo   |         | *소싱그룹           |            | 등록일자  | 대표그            | 룹         |                             |
|                   | 1    | 설비자재류   |                 | Ð,         |       | ~              |           |                             |
|                   |      | (등록업체 주 | 요 취급품목 선택)      | T          |       | (클릭하여 최소 1개의 대 | 대표그룹 설정 필 | 요)                          |
|                   |      |         |                 |            |       |                |           |                             |
|                   |      | 그르ㅈ히    |                 | •          |       |                |           |                             |
|                   |      | 그럽도되    |                 |            |       |                |           |                             |
|                   |      | 저 웬     |                 |            |       |                |           | 업세 성모 입턱 우 우즉 상단            |
|                   | 바    | 공종 신세   | •               | ▶ <u>소</u> | :싱그룹명 | 조회             | [         | [저장] → [심사요청]               |
| [총 <mark>2</mark> | 24건) |         |                 |            |       |                | Γ         |                             |
| N                 | 0    | 대공종     | 소싱그룹코드          |            | 소싱그룹명 |                |           | TEST니 2015-10-20 (화) Locaut |
| 1                 | 1    | 주자재     | GRA080          | 조명기구류      |       | ~              |           |                             |
| 2                 | 2    | 부자재     | GRE090          | 설비보온재      | ₽     |                |           |                             |
| 3                 | 3    | 부자재     | GRE080          | 가설재(부지     | 재)    |                |           |                             |
| 4                 | 1    | 부자재     | GRE070          | 공구기구류      |       |                |           |                             |
| 5                 | 5    | 주자재     | GRA010          | 강관류        |       |                |           | ▲ HOME > 기준정보 > 잠재Pool등록    |
| e                 | 6    | 주자재     | GRA020          | 케이블류       |       |                | -         |                             |
| 7                 | 7    | 주자재     | GRA030          | 트레이덕트      | -<br> |                |           | 심사요청 저장                     |
| 8                 | 3    | 주자재     | GRA040          | 배관류        |       |                |           |                             |
| 9                 | Э    | 주자재     | GRA050          | 밸브류        |       |                | L         |                             |
| 1                 | 0    | 주자재     | GRA060          | 형강류        |       |                |           | 당사 구매 담당자가 해당업체의            |
| 1                 | 1    | 주자재     | GRA070          | 피팅류        |       |                |           | 협력업체 심사 후 완료시 볔도이 SMS       |
| 1                 | 2    | 부자재     | GRE010          | 설비자재류      |       | $\sim$         |           |                             |
| 1                 | 2    | 브고대     | GRE020          | 저사자비르      |       |                |           | 발송됨.                        |

## 3. 구매카드 등록

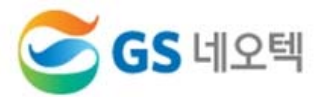

- GS네오텍 홈페이지 접속 (http://www.gsneotek.co.kr)
- 오른쪽 하단 [전자결제시스템] 클릭
- 구매카드 미등록시, 입고등록 및 확인요청이 불가합니다(대금지급불가)

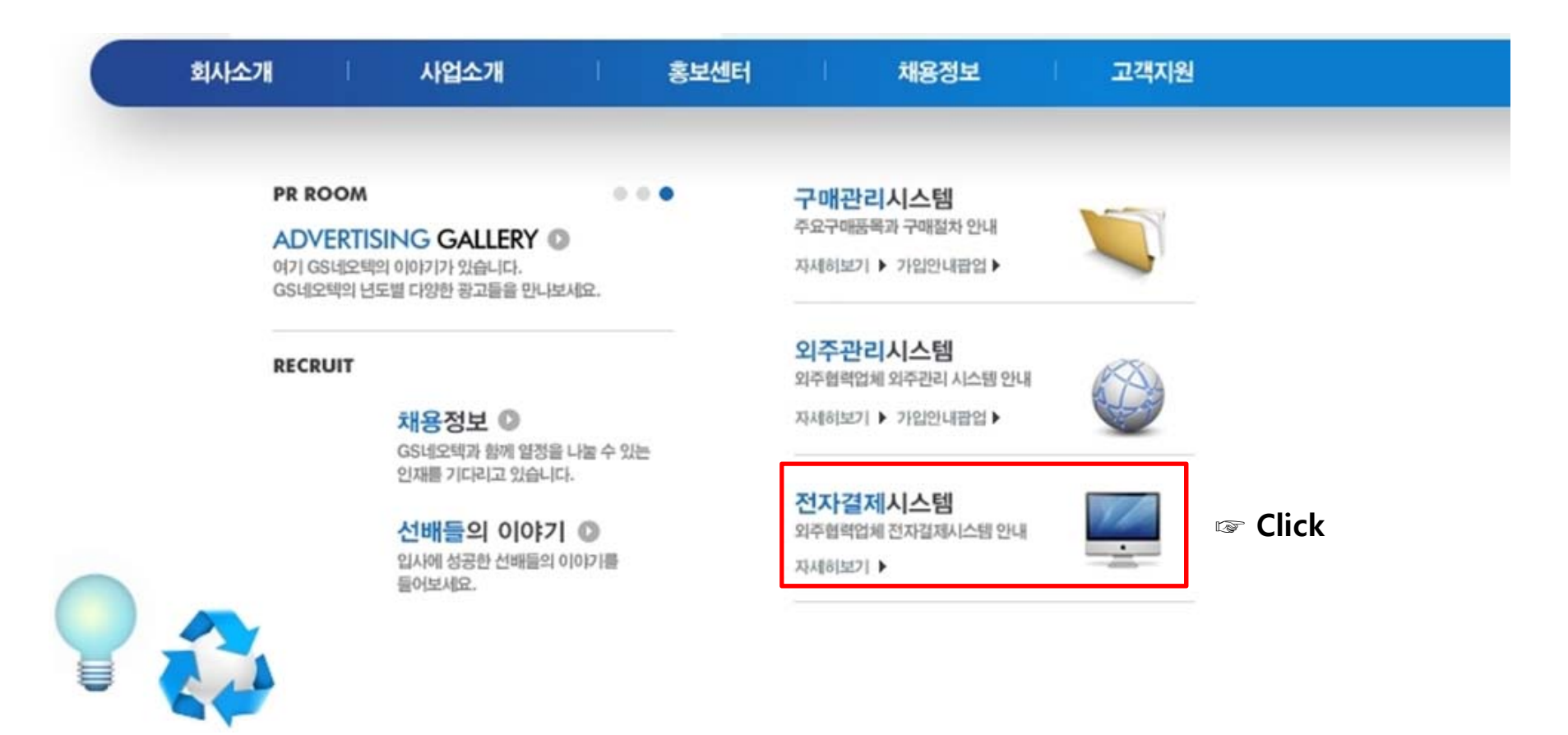

□ 전자결제시스템 안내

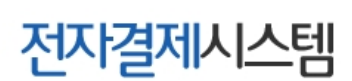

3. 구매카드 등록

구매및외주거래는 전자결제시스템을 활용하고 있습니다

전자결제시스템(구매카드) 이용 절차

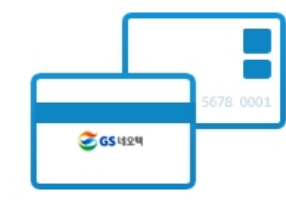

GS네오텍 홈페이지 접속 (http://www.gsneotek.co.kr) 오른쪽 하단 [전자결제시스템] 클릭

#### ※ 당사 [전자결제시스템] 사이트에 등록 방법이 게시되어 있음

🥑 GS 네오텍

- 1. 신한/하나 중 택1하여 해당은행 제출서류 양식 다운로드
- 2. 내용 작성 후 은행 방문하여 등록/신청
  - 등록시 필요한 내용은 홈페이지에서 GS네오텍 사업자등록증 다운로드하여 사용 요망
- 3. 등록 후 최소 1영업일 이후 당사 전자결제시스템에서 자동으로 구매카드 등록 여부 갱신

※ 당사 구매대금 관련 세금계산서는 [스마트빌]을 통하여 역발행 되오니, 사전에 스마트빌 가입 바랍니다. ☞ 스마트빌 주소 (http://www.smartbill.co.kr)

[문의사항] 재무금융팀 구매카드 담당자 저 화 : 02-2630-5202 이메일 : sm0103@gsneotek.co.kr

아래 은행 제출 서류를 다운받아 내용 작성 후 은행에 등록 신청 납품대금지급 약정서에 명판과 법인인감 날인 후 은행 등록 후 받은 서류(아래 참조)와 함께 당사 재경팀 앞으로 발송

\* 당사 사업자등록증을 다운로드 하여 은행 계좌 등록시 필요한 부분에 사용 요망

당사에서는 신한은행, 하나은행, 우리은행을 통해 전자결제시스템을 사용하고 있습니다

#### 2 등록

- 신한은행 등록시: 'GS네오텍㈜ 구매론 결제계좌 신고 확인서' (발송)
- · 하나은행 등록시: '판매기업 등록결과 확인서' (발송)
- 문서샘플 보기 👱

| 문지엘을 보기 🎽 |
|-----------|

| 문서샘플 보기 🗵 |
|-----------|
|-----------|

\* GS네오텍으로 발송해야 하는 서류(최종) 🖙 별도 서류 발송하지 않아도 됨 (전산 자동갱신)

· 납품대금지급 약정서 + 사업자등록증(귀사) + 인감증명서(법인/개인) + 전자결제계좌 확인서(은행 등록 후 받은 확인서)

기타 궁금사항은 이메일(hjm8602@gsneotek.co.kr)로 문의 바랍니다. 자세한 사항은 우측 고객센터의 FAQ를 참조하십시오.

작성시 유의사항 💌

GS네오텍 사업자등록증 다운로드 포

신한은행

구매론 연지급결제 신청서 💌

구매론 연지급결제 약정서 💌

위임장(실명거래용) 🔳

제출서류 다운로드

우리은행 🧭 **GS** 네오텍 ~ 하나온행 제출서류 다운로드 제출서류 다운로드 제출서류 다운로드 약정서 🔳 B2B대출 업무처리절차 ☑ 납풍대금 지급에 관한 약정서 (구매카드) 🔳 하나구매카드 가맹점 가입신청서 💌 거래용 인감명판 등 신고서 💌

### 4. 견적관리

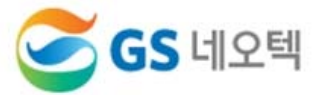

### 1) 메인화면 : 구매협업>견적관리

### 2) 견적관리 : [조회] > 해당 견적건명 클릭

※ 공개견적리스트 : 당사 협력사에서 자유롭게 참여가능한 공개입찰 목록

| $\leq$           | <b>GS</b> 네오                  | 텍 MIS                    |                               |                |                  |          |               |                  |      |          |                     | 가나         | 다 상사님 2019           | 5-10-20 (화) Log            |
|------------------|-------------------------------|--------------------------|-------------------------------|----------------|------------------|----------|---------------|------------------|------|----------|---------------------|------------|----------------------|----------------------------|
|                  | 기준정보                          | 커두                       | 리티                            | 구미             | 협업               |          |               |                  |      |          |                     |            |                      |                            |
| 기본정5             | 보                             |                          |                               | 견적관려<br>• 발주관려 | 리                | 1        | ·랍니다,         | 회원정보변            | 3 >  | 공지       | 사항                  |            |                      | more+                      |
| 회사               | B                             | 가나다 상사                   | 사업자번                          | · 계약관리         | 븨                |          |               |                  |      | · [7     | <sup>เ</sup> 매][10윌 | 구매마감 공     | 공지]                  | 2015-09-30                 |
| 대표               | 자명                            | 홍길동                      | 전화번호                          | · 입고관          | 의                |          |               |                  |      |          |                     |            |                      |                            |
| 퍽스               | 번호                            | 02-1234-5678             | 이메일주                          | 소              | abcde@n          | aver.con | n             |                  |      |          |                     |            |                      |                            |
| 대표               | 자 нр                          | 010-1234-1409            | 주소                            |                | 서울특별/<br>123-123 | 구로-      | 구 구로동         |                  |      |          |                     |            |                      |                            |
| 진행중연             | 인 업무                          |                          |                               |                |                  |          |               |                  |      |          |                     |            |                      |                            |
| 1                |                               | · 입찰대기<br>· 입찰중<br>· 심사중 | 0건 <mark>1</mark><br>0건<br>0건 | 업무구분           | 구분 진학            | 행구분      |               | <b>현장명</b><br>검색 | 빅 결과 | 가 없습니    | 다.                  | 하도급공사      | hB                   | 종료일자                       |
| 견적관              | 관리                            |                          |                               |                |                  |          |               |                  |      |          |                     |            | ♠ HOME > 구<br>공개견적리. | 매협업 > 견적관리<br>②<br>스트 > 조회 |
| • 단 <sup>4</sup> | 위공사명                          |                          |                               |                | Q                | ▶ 견적     | 종료일자          | 2015-11-01       |      | ~ 2015-1 | 1-25 🛗              |            | □ 완료건제 외             | 1                          |
| 견적관려             | <b>리</b> [총 <mark>1</mark> 건] |                          |                               |                |                  |          |               | *                | 견적종료 | 로일시 전까지  | 입찰서 수정              | !은 가능하나, ; | 견적제출 후에는 수경          | 정 불가능합니다. 🔨                |
| No               | 진행상E                          | 개 견적번호                   |                               | 단위공사명          |                  |          | 견적건           | 명 ③              | 차수   | 참여방법     | 참여예정                | 참여여부       | 견적서<br>제출일시          | 견적<br>종료일/                 |
| 1                | 견적중                           | RQ20151234               | 000 기계배                       | 관 증설 현장        |                  | 000 7    | <u>기계배관  </u> | <u> 등설 현장</u>    | 1차   | 온라인      | 미확인                 | 불참         |                      | 2015-11-25                 |

4. 견적관리

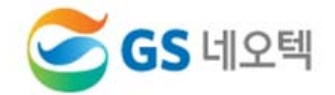

| 견적관리상세           |                                       |                         |            |                       |                | (4)                     | HOME >            | 구매첩업 > 견적관리 | lá (1)           |
|------------------|---------------------------------------|-------------------------|------------|-----------------------|----------------|-------------------------|-------------------|-------------|------------------|
|                  |                                       |                         |            |                       | 견적서작           | 성 🕨 견적서보                | 년기 <b>&gt;</b> 목록 | 조회 저장       |                  |
| 진행상태             | 견                                     | <mark>적중</mark> -> 견적심사 | 중 -> 견적완료  | 5                     |                |                         |                   |             |                  |
| 단위공사명            | 000 기계배관 증설 현장                        |                         |            | 견적건명                  | [OOO<br>STS 90 | 기계배관 증설 현<br>도 엘보 등 5품득 | 현장]<br>록 청구       |             | _                |
| 납품기간             | 2015-10-22 ~ 2016-08-31               |                         |            | 인도조건                  | 현장하기           | 구 /                     |                   |             |                  |
| 견적번호             | RQ20151234                            |                         |            | 소싱그룹                  | 설비자            | 재류                      |                   |             | 1) 겨전조거 화인       |
| 필수입력사항<br>견적참여예정 | ②                                     |                         |            |                       |                |                         |                   |             | - 특기사항<br>- 첨부파일 |
| 견적불참사유           |                                       |                         |            |                       |                |                         |                   |             | - 대금지급조건 등       |
|                  |                                       |                         |            |                       |                |                         |                   |             | 2) 참여여부 체크       |
| 특기사항             |                                       |                         |            |                       |                |                         |                   |             | 3) 저장            |
|                  |                                       |                         |            |                       |                |                         |                   | $\sim$      | 4) 겨전서 작성        |
| 겨전사하             |                                       |                         |            |                       |                |                         |                   | (1          |                  |
| 견적방법             | 온라인                                   | 견적유형                    | 일반         |                       |                | 업체선정방식                  | 예가이하최지            | 비가          |                  |
| 제출장소             | 협력업체포탈                                | 견적제출기간                  | 2015-10-20 | 17:10 ~ 2015-10-21 1: | 3:30           | 제출방법                    | 내역입찰              |             |                  |
| 계약보증율            | 0 %                                   | 하자보증율                   |            |                       | 0 %            | 선급금율                    |                   | 0 %         |                  |
| 대금지급조건           | 현금 0%/ 구매카드 100%<br>(당사지급조건)          | 지체상금율                   |            |                       | 0 %            | 제출일시                    |                   |             |                  |
| 특기사항             | 1. 승인메이커 : AJS/동양벤<br>2. 견적조건 : 3회 분납 | <u></u>                 |            |                       |                |                         |                   |             |                  |
| 견적정보             | 3. 문의 : OOO 과상(010-1/<br>(VAT별        | 234-5679)<br>E)         |            |                       |                |                         |                   |             |                  |
| 납품총금액            |                                       |                         |            |                       |                |                         |                   |             |                  |
| त्ताः य          |                                       |                         | πιο        |                       |                |                         |                   |             |                  |
|                  |                                       |                         |            |                       |                |                         |                   |             |                  |
|                  | 이곳에 첨부할 파일을 끌어다 놓                     | 으십시오,                   |            |                       |                |                         |                   | []925       |                  |
|                  |                                       |                         |            |                       |                |                         |                   |             |                  |
| 전체 0 개 (0 Bytes) |                                       |                         |            |                       |                |                         |                   |             |                  |

### 4. 견적관리

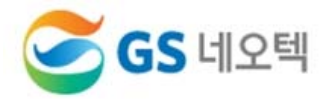

#### 1) 견적서작성 (아래 2가지 방법 중 선택)

①-1 직접단가 입력 : 구매협업>견적관리

①-2 엑셀작성 : 엑셀다운로드 → 단가입력 → 엑셀업로드 (다른 양식의 엑셀은 인식 안됨)

#### 2) 단가입력 후 전체 금액 확인 후 ②[저장] → ③[견적서제출]→④내용숙지[확인체크]→⑤[확인]

#### ※ 견적서제출 버튼을 누르지 않으면, 입찰참여가 안됨

| 견적 | 여서작성 |            |     |    |     |                        |          |                              |
|----|------|------------|-----|----|-----|------------------------|----------|------------------------------|
|    |      |            |     |    | 견적서 | (3)<br>[제출 > 이전견적서조회 : | 에셀업로드 에셀 | (2)<br>다운로드 저장 출력<br>(VAT별도) |
| No | 내역순번 | 품명         | 규격  | 단위 | 수량  | 단가 ①-1                 | 금액       | 비고                           |
| 1  | 1    | STS 90도 엘보 | D15 | EA | 100 |                        |          |                              |
| 2  | 2    | STS 90도 엘보 | D25 | EA | 150 |                        |          |                              |
| 3  | 3    | STS 90도 엘보 | D50 | EA | 210 |                        |          |                              |
| 4  | 4    | STS 90도 엘보 | D65 | EA | 250 |                        |          |                              |
| 5  | 5    | STS 90도 엘보 | D80 | EA | 300 |                        |          |                              |

| Ж | 엑셀 업로드시 : 작성                           | 성한 엑셀파일 선택 후 저장                                             | <b>1-2</b> | 견적서제출           | (5                                                        |
|---|----------------------------------------|-------------------------------------------------------------|------------|-----------------|-----------------------------------------------------------|
| e | 🖗 입찰서작성 엑셀업로드 - V                      | Vindows Internet Explorer                                   |            |                 | 확인                                                        |
|   |                                        |                                                             |            | 단위공사명           | OOO 기계배관 증설 현장                                            |
|   | 입찰서작성 엑셀업로                             | C                                                           |            | 견적번호            | RQ20151234                                                |
|   |                                        |                                                             |            | 견적건명            | [OOO 기계배관 증설 현장] STS 90도 엘보 등 5품목 청구                      |
|   |                                        |                                                             |            | 제출방법            | 내역입찰                                                      |
|   |                                        |                                                             | 저장         | 견적일시            | 2015-11-26 13:10 ~ 2015-11-27 14:00                       |
|   | 차수                                     | 1차                                                          |            |                 | (VATË                                                     |
|   | 첨부파일                                   | C:₩Users₩user₩Des 찾아보기                                      |            | 입찰금액            |                                                           |
|   | 업로드진행사항                                |                                                             |            | 납품총금액           | 6, 854, 250                                               |
|   | ※ 엑셀업로드시 입<br>※ 엑셀업로드시 딘<br>※ 엑셀업로드시 딘 | 찰내역을 추가/삭제 하실 수 없습니다.<br>!가금액 항목만 적용됩니다.<br>!가는 정수로만 입력됩니다. |            | ※내용을 숙<br>※견적금액 | (♥)<br>지하였으며, 제출내역에 이상없음을 확인합니다. ☑ 확인<br>을 한번더 확인하여 주십시오. |

### 5. 발주관리

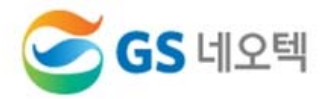

#### 1) 낙찰자 선정 후 발주서 확인

### ① 발주번호 더블클릭

② 발주관련 세부내역 조회

| 발주관리 ☆ HOME > 구매협업 > 발주관리                                              |                              |                         |             |                              |            |     |                 |                   |            |         |  |  |
|------------------------------------------------------------------------|------------------------------|-------------------------|-------------|------------------------------|------------|-----|-----------------|-------------------|------------|---------|--|--|
|                                                                        |                              |                         |             |                              |            |     |                 |                   |            | 조회      |  |  |
| ▶ 단위공사명                                                                | > 단위공사명 Q → 발주건명 > 진행상태 전체 ▼ |                         |             |                              |            |     |                 |                   |            |         |  |  |
| ▶ 발주년월                                                                 | ▶ 발주년월                       |                         |             |                              |            |     |                 |                   |            |         |  |  |
|                                                                        |                              |                         |             |                              |            |     |                 |                   |            |         |  |  |
| 말수 판리 [종2건] (VAT 별도)<br>No 진행상태 소성그룹 발주번호 차수 단위공사명 발주건명 발주일자 발주을액 날푹시작 |                              |                         |             |                              |            |     |                 |                   |            |         |  |  |
| 1 입고완료 시                                                               | <br>                         | PO1412345678            | 최초          | 000 기계배관 증설 현                | 장          |     | 피팅류(SPP) 레듀샤 등  | xxxx-xx-xx        | 5,000,000  | 2015-11 |  |  |
| 2 발송 :                                                                 | 기타자재류                        | PO1512345678            | 최초          | 000 기계배관 증설 현                | 장          |     | STS 90도 엘보 등 5품 | xxxx-xx-xx        | 5,140,000  | 2015-1  |  |  |
|                                                                        |                              | 1                       |             |                              |            |     |                 |                   |            | 2       |  |  |
| 발주관리상세                                                                 |                              |                         |             |                              |            |     |                 | 💧 HOME (          | > 구매첩업 > 발 | 주관리상세   |  |  |
|                                                                        |                              |                         |             |                              |            |     |                 | 발주니               | 세역 > 목록    | 출력      |  |  |
| 기본정보                                                                   |                              |                         |             |                              |            |     |                 |                   |            |         |  |  |
| 단위공사명                                                                  | 000                          | 기계배관 증설 현               | 장           |                              |            | 발주법 | भ <u>क</u>      | PO15123456        | 78         |         |  |  |
| 발주건명                                                                   | [000]                        | 기계배관 증설 현               | -<br>장] STS | 5 90도 엘보 등 5품목               |            | 소상  | 1룹              | 기타자재류             |            |         |  |  |
| 담당자부서                                                                  | HSE                          | Sourcing팀               |             |                              |            | 담당7 | 1               | 담당자(02-2630-xxxx) |            |         |  |  |
| 발주정보                                                                   |                              |                         |             |                              |            |     |                 |                   |            |         |  |  |
| 박조방법 온라인 박주역자 XXXX-XX-XX                                               |                              |                         |             |                              |            |     |                 |                   |            |         |  |  |
| 발주금액                                                                   | 공급가액                         | (5,140,000 원)부          | 가세 (        | 654,000 원 )                  | 원 )        |     |                 |                   |            |         |  |  |
| 납품기간                                                                   |                              | 대금지급조건 현                |             | 현금 0%( ) 구매카드 100%( 당사지급조건 ) |            |     |                 |                   |            |         |  |  |
| 인도조건                                                                   |                              | <b>납품장소</b> 000 기계배관 증설 |             |                              | 현장 내 GS네오텍 |     |                 |                   |            |         |  |  |
| 특수조건                                                                   |                              |                         |             |                              |            |     |                 |                   |            |         |  |  |

# 6. 계약관리

### 1) 계약서 확인(5천만원 이상의 발주건은 별도 오프라인 계약 체결)

### ① 계약번호 더블클릭

계약관리

② 계약관련 세부내역 조회

### 🖙 계약체결 후 온라인상 계약합의 필수

### ③ 계약이행증권 발행(Scan 후 담당자에게 E-Mail 송부) 구매관리시스템>구매협업>계약관리>해당계약번호 더블클릭>[합의]버튼 클릭

| ▶ 단위공사명<br>▶ 계약년윌  | l  | )<br>    |                     |        | Q · 계약건물          | 1               |    |                         | ▶ 진행상태                | 선택하세요.     | Ŧ        |  |
|--------------------|----|----------|---------------------|--------|-------------------|-----------------|----|-------------------------|-----------------------|------------|----------|--|
| <b>계약 관리</b> [총1건] |    |          |                     |        |                   |                 |    |                         |                       |            | (VAT 별   |  |
| No 진행상태            | 소성 | !그룹      | 계약번호                | 차수     | 단위공               | ;사명             |    | 계약건명                    | 계약일자                  | 계약금액       | 납품시작일    |  |
| 1 계약완료             | 기타 | 자재류      | <u>CO1412345678</u> | 최초     | 000 1공구 기계설비공     | 사               | 레듀 | 샤 등 50품목                | xxxx-xx-xx            | 55,000,000 | 2015-03- |  |
|                    |    |          | 1                   |        |                   |                 |    |                         |                       |            |          |  |
| 계약관리상세             |    |          |                     |        |                   |                 |    |                         |                       |            |          |  |
| 기본정보               |    |          |                     |        |                   |                 |    |                         |                       |            |          |  |
| 단위공사명              |    | 000      | 1공구 기계설비공/          | 나      |                   | 계약번호            |    |                         | CO1412345678          |            |          |  |
| 계약건명               |    | 000      | 1공구 기계설비공/          | 사 레듀,  | 샤 등 50품목 납품의 건 소성 |                 |    | 논성그룹 기태                 |                       | 기타자재류      |          |  |
| 담당자부서              |    | HSE8     | Sourcing팀           |        | 담당자               |                 |    | 47                      | 담당자(02-2630-xxxx)     |            |          |  |
| 계약정보               |    |          |                     |        |                   |                 |    |                         |                       |            |          |  |
| 계약방법               | 오  | 프라인      |                     |        |                   | 계약일자 2015-03-09 |    | 2015-03-09              |                       |            |          |  |
| 계약금액               | 공  | 급가액      | (55,000,000원)부      | 가세 (   | 5,500,000원) 합계: ( | 60,500,000원)    |    |                         |                       |            |          |  |
| 납품기간               | 20 | 15-03-13 | 3 ~ 2015-07-31      |        |                   | 계약보증율 5%        |    |                         |                       |            |          |  |
| 하자보증율              | 5  | %        |                     |        |                   | 하자보증기간          |    | 현장준공 후 36 개월            |                       |            |          |  |
| PL보험 N             |    |          |                     |        |                   | 선급금             |    | 0% 현금 %() -             | 현금 %() 구매카드 %()       |            |          |  |
| 지체상금율              | 19 | 날 지체 시   | 마다 계약/발주금9          | 객의 0.1 | 15%               | 대금지급조건          |    | 현금 0%()구매키              | 현금 0%() 구매카드 100%(1일) |            |          |  |
| 인도조건               | 현  | 장설치도     |                     |        |                   | 납품장소            |    | 000 1공구 기계 <sup>,</sup> | 계설비공사 현장 내            |            |          |  |
| 계약특수조건             |    |          |                     |        |                   |                 |    |                         |                       |            |          |  |

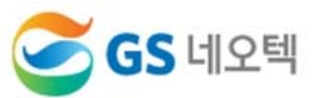

조회

### 7. 입고관리

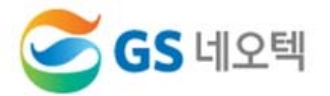

, [ ]

- 1) 메인화면 : 구매협업>입고관리
- 2) 입고관리
- 최초 납품시 [신규] > 해당 발주건의 [발주번호] 클릭 [ ]
- 기존 납품시 [조회] > 해당 발주건의 [입고일자] 클릭

| 🥃 GS पा.                        | 오텍 MIS          |                |                 | 가나디            | · 상사님 2015       | -11-25 (수)   | Logout    |            |      |  |  |  |
|---------------------------------|-----------------|----------------|-----------------|----------------|------------------|--------------|-----------|------------|------|--|--|--|
| 기준정보                            | · 커뮤            | 니티             | 구매협업            |                |                  |              |           |            |      |  |  |  |
| 기본정보                            |                 | · 견?<br>• 발:   | 덕관리<br>주관리      | ·랍니다. 회원정보     | 변경 > <b>공지사항</b> |              |           | mo         | re+  |  |  |  |
| 회사명                             | 가나다 상사          | 사업자번 계약        | 약관리             | 1              | ·[구매][11         | 윌 구매마감 공계    | 1]        | 2015-1     | 1-02 |  |  |  |
| 대표자명                            | 홍길동             | 전화번호           | 21년대            |                |                  |              |           |            |      |  |  |  |
| 팩스번호                            | 02-1234-5678    | 이메일주소          | abcde@r         | naver.com      |                  |              |           |            |      |  |  |  |
| 대표자 버먼                          | 010-1234-1409   | 주소             | 서울특별<br>123-123 | 시 구로구 구로동      |                  |              |           |            |      |  |  |  |
| 진행중인 업무                         | 진행중인 업무         |                |                 |                |                  |              |           |            |      |  |  |  |
|                                 | 입찰대기            | 0 건 업무구분       | 분 구분 진형         | 행구분 현장명        |                  | 하도급공사망       | 3         | 종료일7       | 4    |  |  |  |
|                                 | · 입찰중<br>· 심사중  | 0건<br>0건       |                 | É              | l색 결과가 없습니다.     |              |           |            |      |  |  |  |
|                                 |                 |                |                 |                |                  |              |           | -          |      |  |  |  |
| 입고관리                            |                 |                |                 |                |                  |              | A HOME    | E > 구매협업 > | 입고관리 |  |  |  |
|                                 |                 |                |                 |                |                  |              | 반려이력조회    | 회 🕨 조회     | 신규   |  |  |  |
| • 다이고 내며                        |                 |                | 0               | ► ★ 9! 고일 T    | ı 2015-11-01 🚞   | ~ 2015-11-30 | 1         |            |      |  |  |  |
| ▶ 지해산태                          | 전체 🔻            | □ 와르거 제이       |                 |                |                  |              |           |            |      |  |  |  |
| 2804                            |                 | [] 은표한 제작      |                 |                |                  |              |           |            |      |  |  |  |
| <b>입고현황</b> [총 <mark>2</mark> 건 | 1               |                |                 |                |                  |              |           |            | ~    |  |  |  |
| No 입고일자                         | h 3) 발주번호       | 발주건            | 명               | 단위공사명          | 업체명              | 입고품목수        | 입고금액      | 진행상태       | 확(   |  |  |  |
| 1 <u>2015-11-</u>               | 02 PO1512345678 | STS 90도 엘보 등 5 | 품목 청구           | 000 기계배관 증설 현장 | 가나다 상사           | 5            | 0         | 현장확인       | 2015 |  |  |  |
| 2 <u>2015-11-</u>               | 25 PO1512345679 | 글로브밸브 등 5품부    | 목 청구            | 잠실 제2롯데월드 타워동  | 가나다 상사           | 5            | 7,000,000 | 확인대기       |      |  |  |  |

### 7. 입고관리

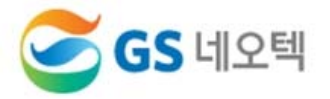

#### 1) 입고관리상세

- ① 금일입고 : 해당월에 입고한 수량 입력
- ② 입고금액 : 전체 금액이 맞는지 확인
- ③ 최종납품여부
- N : 전체 발주물량 중 추후 입고물량이 있을 경우
- Y : 잔여 입고물량이 없을 경우(Y로하면 추후 입고불가 및 발주종료됨)

④ 저장

| 입                                       | 입고관리상세                    |    |              |            |    |     |           |           |         |        |      |                  |      |                     |
|-----------------------------------------|---------------------------|----|--------------|------------|----|-----|-----------|-----------|---------|--------|------|------------------|------|---------------------|
| (4)<br>반려이력 > 확인요청 > 요청취소 > 이전 식제 저장 출락 |                           |    |              |            |    |     |           |           |         |        |      |                  |      | (4)<br>저장 <b>출력</b> |
| <b>단위공사명</b> 000 기계배관 증설 현장             |                           |    |              |            |    |     |           | STS 90    | 도 엘보 등  | 5품목 청구 |      | <b>청구담당자</b> 홍길순 |      | ~                   |
| ł                                       | : 품 :                     | 기간 | 2015-11-28 ~ | 2017-07-31 |    |     | *최종납품여부 N |           | N • (3) |        |      | 인도조건             | 현장하; | 차도                  |
| Ŷ                                       | 입고                        | 일자 | 2015-11-25   | 🗎 Q        |    |     | 입고담당자     | ▶ 가나다     | 상사      |        |      | 진행상태             | 확인대: | 7                   |
| 입고                                      | 입고내역 [총 <mark>5</mark> 건] |    |              |            |    |     |           |           |         |        |      |                  |      |                     |
|                                         |                           | No | 풒명           | 규격         | 다의 |     | 발주        |           | 전일입고누계  |        | 금일입고 |                  | 입고   | 1누계                 |
|                                         |                           | NO | 80           |            | En | 수량  | 단가        | 금액        | 수량      | 금액     | 수량   | 1 금액             | 수량   | 금액                  |
|                                         |                           | 1  | STS 90도 엘보   | D15        | EA | 100 | 1,000     | 100,000   | 0       | 0      | 50   | 50,000           | 50   | 50,000              |
|                                         |                           | 2  | STS 90도 엘보   | D25        | EA | 150 | 2,000     | 300,000   | 0       | 0      | 100  | 200,000          | 100  | 200,000             |
|                                         |                           | 3  | STS 90도 엘보   | D50        | EA | 210 | 4,000     | 840,000   | 0       | 0      | 110  | 440,000          | 110  | 440,000             |
|                                         |                           | 4  | STS 90도 엘보   | D65        | EA | 250 | 6,000     | 1,500,000 | 0       | 0      | 200  | 1,200,000        | 200  | 1,200,000           |
|                                         |                           | 5  | STS 90도 엘보   | D80        | EA | 300 | 8,000     | 2,400,000 | 0       | 0      | 200  | 1,600,000        | 200  | 1,600,000           |
|                                         |                           |    | - k-su       |            |    |     |           | 5140000   |         |        |      | 2                | )    | 2 400 000           |
|                                         |                           |    | 깝게           |            |    |     |           | 5,140,000 |         | 0      |      | 3,490,000        |      | 3,490,000           |

※ 협력업체에서는 [확인요청]까지 하면 입고완료됨

⑤ 확인요청 : 해당현장 담당자에게 입고 확인 요청함